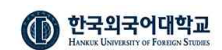

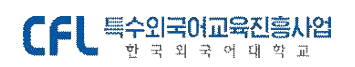

## CFL 특수외국어교육진흥사업 한국외국어대학교

사용자 매뉴얼 (학생용)

2024.<mark>04</mark>

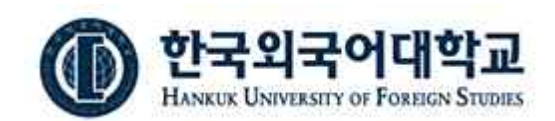

(02450) 서울시 동대문구 이문로 107 한국외국어대학교 국제학사 112호 TEL 02-2173-2843 E-mail cfle@hufs.ac.kr

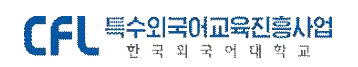

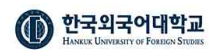

# 차례 | CONTENTS

- 1. 사이트 안내
- 2. 수강신청
- 3. 수강신청 결과확인
- 4. 수업하러 가기(출석 확인)
- 5. 온라인 퀴즈
- 6. 과제 제출
- 7. 설문 만족도 조사
- 8. 성적/증명 (수료증 발급)

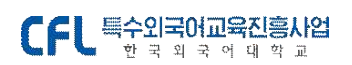

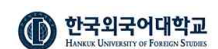

# 1. 사이트 안내

### CFL 특수외국어진흥사업 한국외국어대학교

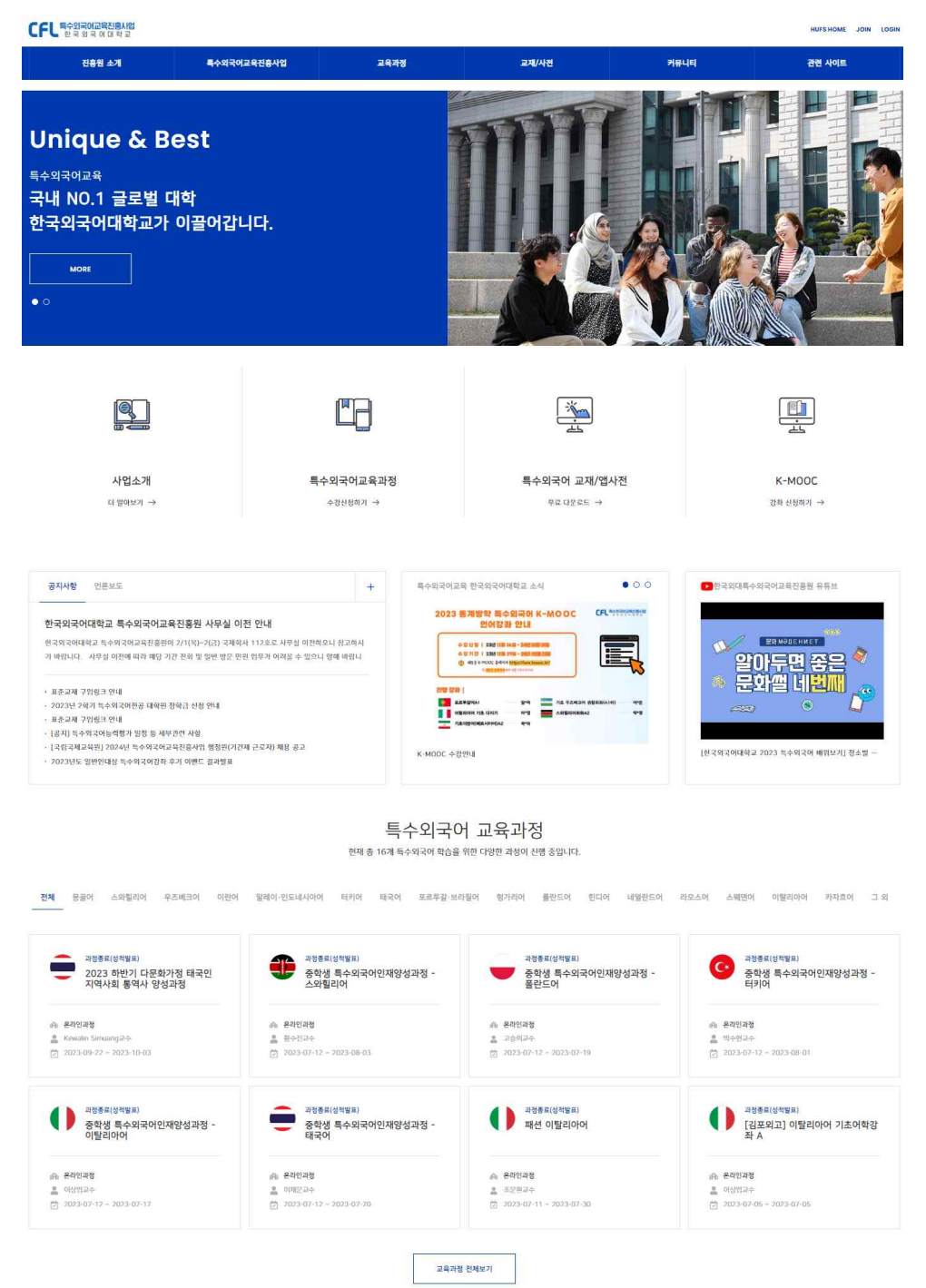

사이트 : <u>http://cfl.ac.kr</u>

회원가입 후 이메일 인증을 하고 서비스를 이용하실 수 있습니다.

- 한국외국어대학교 재학생인 경우, 학번을 입력하여 한국외국어대학교 학생 인증을 반드시 해주셔야 재학생 인증이 완료되어 가입됩니다.

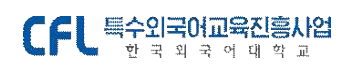

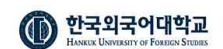

## 2. 수강신청

### [메뉴 위치 : 로그인 > 수강신청]

| CFL 특수외국어교육진흥사업<br>한국 외국 어대 학교 |           |               |                       | •                          | 테스트(12345test@gmail.co     | im) 59:49 시간면전 | FAQ MYPAGE   | HUFS HOME LOGOU |
|--------------------------------|-----------|---------------|-----------------------|----------------------------|----------------------------|----------------|--------------|-----------------|
| 수강신청                           | 나의수업      | i.            | 교재/사전                 |                            | 성적/중명                      |                | 커뮤           | 니티              |
| 수강신청                           |           |               |                       |                            |                            |                |              |                 |
| 수강신청 검색                        |           |               |                       |                            |                            |                |              |                 |
| 언어 전체                          |           | ♥ 찾으시는 과정명을 입 | ]락에보세요                |                            |                            |                |              |                 |
| 교육 시작일                         |           | 11            | 과정상 <mark>태</mark> 전체 | ▼ 태 <mark>상</mark> 전       | 체 *                        | 장소 전체          | Ψ.           |                 |
| 권역                             |           | - variation   |                       |                            |                            |                |              |                 |
| 전체                             | 8 문어      | 프트 스와힐리어      | 우즈배크어                 | 0                          | [한어 말레이                    | ·인도네시아어        | <u>·</u> 터키어 |                 |
| 태국어                            | 포르투길·브라질어 | 🚬 헝가리어        | 플 플란드어                | ġ.                         | ECIME                      | 배덜란드어          | 4오스어         |                 |
| 스웨덴어                           | 📕 📱 이탈리아어 | 카자흐어          | <b>CFL</b> 그 외        |                            |                            |                |              |                 |
| 과정진행<br>상태                     | 언어        | 교육과정명         |                       | 교육기간                       | 수강신청기간                     | 대상             | 장소           |                 |
| 수강신청 중                         | 몽골어       | 2뭥 테스트 과것     | g                     | 2024-02-02 ~<br>2024-02-29 | 2024-02-01 ~<br>2024-02-13 | 일반             | 온라인과정        |                 |

### [수강신청 관련 과정진행 상태별 안내]

- 개설예정 : 수강신청 기간이 도래하지 않은 개설예정 과정입니다.
- 수강신청 중 : 현재 수강신청을 받는 과정입니다.
- 수강신청 종료 : 수강신청 기간이 종료된 과정입니다.
- 수강대상자 확정 : 수강신청 기간이 종료되고, 신청결과가 확정된
   과정입니다. 수강신청을 했다면 본인이 수강대상자로 선정되었는지 확인할
   수 있는 상태입니다. (매뉴얼 7페이지를 참고해 주세요.)

\*\* 대상이 본교생인 경우 : 한국외국어대학교 재학생 인증을 받은 본교 학생만 신청이 가능한 과정입니다.

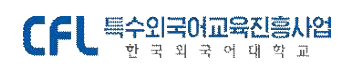

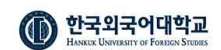

### ■ 별도 신청서류가 없는 수강신청의 경우

| CFL 특수외국어교육진흥사업 환국 외국 어 대 학교     |       |                                                                                    | ● 테스트(123                                                                           | 45test@gmail.com) | 59:52 시간안정하기 FAQ MYPAGE HUFSHOME LOGOUT |
|----------------------------------|-------|------------------------------------------------------------------------------------|-------------------------------------------------------------------------------------|-------------------|-----------------------------------------|
| 수강신청                             | 나     | 수강신청                                                                               |                                                                                     | × 58              | 커뮤니티                                    |
| 수강신청 중                           |       | 개인정보 취급방침과 유의사항을 혹                                                                 | 인하시고 수강신청을 진행해 주세요.                                                                 |                   |                                         |
| 2월 테스트 과정                        |       | 특수외국어교육진흥사업 약관동의(필수)                                                               |                                                                                     |                   |                                         |
| 보당교수 홍길동 0<br>문역: test@naver.com | 4(몽골0 | 특수외국어교육진흥원의 교육 및 서비스를 이용<br>페이지는 구성원들 간의 네트워크를 기반으로 다<br>간입니다. 구성원들 간의 원활한 커뮤니티 운영 | 해주셔시 감사합니다. 특수외국어교육진흥원 -<br>1양한 교육 서비스를 제공하기 위해 운영되는 -<br>을 위하여 홈페이지 여명약관을 준수해 줄 것을 | 81<br>전           |                                         |
| 수강신청기간                           | 2024- | - 특수이구대고유지효사여 개이저납친구바치                                                             | · (피스)                                                                              |                   |                                         |
| 수강정원                             | 5명    | [] 313334400303030049000                                                           | 1277                                                                                | -                 | 수강신청                                    |
| 수강대상                             | 일반    | 한국외국어대학교 특수외국어교육진흥원(이하<br>및 권익을 보호하기 위하여 다음과 같은 처리방                                | 특교원')은 교육 서비스 이용자의 개인정보보호<br>침을 두고 있습니다.                                            |                   |                                         |
| 과정안내                             |       | 현재 과정을 수장 중이거나 다른 과정 수강을 신성한<br>체크하시고 신청해 주시기 바랍니다. 본인의 부주의당<br>불가능할 수 있습니다.       | 경우 수감 시간 충북 이부를 반드시<br>2 인한 수강 등록 취소의 경우 등록금 한불의                                    |                   |                                         |
| 수업료                              | 무료    |                                                                                    |                                                                                     |                   |                                         |
| 기간                               | 2024  | 취소                                                                                 | 수강신청                                                                                |                   |                                         |
| 강의요일                             | 월, 수  | <u> </u>                                                                           |                                                                                     | 1                 |                                         |
| 과정진행캠퍼스                          | 온라인고  | 정                                                                                  | 강의실                                                                                 | Zoom 접속           |                                         |

수강신청중인 과정을 클릭하면 오른쪽 위에 [수강신청] 버튼을 확인하실 수 있습니다. 과정의 내용을 확인하시고, 수강신청을 원하시는 경우 클릭하시면 수강신청 안내 팝업이 출력됩니다.

수강신청에 대한 약관동의와 개인정보취급방침을 체크하신 뒤 [수강신청] 버튼을 클릭하시면 신청이 모두 완료됩니다.

\*\* 현재 과정을 수강 중이거나 다른 과정 수강을 신청한 경우 수강 시간 중복 여부를 반드시 체크 하시고 신청해 주시기 바랍니다. 등록금 납부가 필요한 강의의 경우, 본인의 부주의로 인한 수강 등록 취소 요청 시 등록금 환불이 불가능할 수 있습니다.

위 사항을 유념하셔서 수강신청을 진행해 주세요.

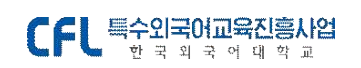

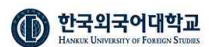

### ■ 별도 신청서류가 있는 수강신청의 경우

| >강신정 제<br>개                                                  | 출서류를 다운로드 받아, 작성<br>수강신청을 하실<br>인정보 취급병침과 유의사항을 확인<br>제출서류다                                                                                                    | 을 완료하신 뒤 해당 파일을 침부러<br>수 있습니다.<br>I히시고 수강신청을 진행해주세요.<br>유로드                                   | 가서야  |       | ×                |
|--------------------------------------------------------------|----------------------------------------------------------------------------------------------------|-----------------------------------------------------------------------------------------------|------|-------|------------------|
| 난청시                                                          |                                                                                                    | 파일선                                                                                           | 4    |       | Ø                |
| 계획서                                                          |                                                                                                    | 파일선                                                                                           | ul : |       |                  |
| 기타                                                           |                                                                                                    | 파일선                                                                                           | u:   |       |                  |
| 특수외국(<br>특수외국어<br>홈페이지는                                      | 어교육진흥사업 약관동의(월수)<br>교육진흥원의 교육 및 서비스를 이용해<br>구성원들 간의 네트워크를 가면으로 디<br>ICL 구성원들 간의 원활한 커뮤니더 운                                                                                                    | 주서서 감사합니다. 특수 외국이교육진용원<br>양한 교육 서비스를 제공하기 위해 운명되<br>권을 위하여 홈페이지 이용약관을 준수해 좀                   | Ŷ    | 수강상   | 10               |
| 는 공간입니                                                       | an and a second second s |                                                                                               |      |       |                  |
| 는 공간입니                                                       | 어교육진흥사업 개인정보취급방침 (                                                                                                    | 8수)                                                                                           |      | 전체 다. | 8#E              |
| 는 공간입니<br>특수외국(<br>한국외국이<br>후 및 권역                           | 머교육진흥사업 개인정보취급방침 ('<br>대하고 특수외극여교육진흥원(이하 '특<br>을 보호하기 위하여 다음과 같은 처리방                                                                                                    | 봉수)<br>교원)은 교육 서비스 이용자의 개안정보보<br>원음 두고 있습니다.                                                  | ¢    | 원제 다. | 6-4-E            |
| 는 공간입니<br>특수외국(<br>한국외국이<br>호 및 권역:<br>3 여시고 신청?<br>18월 수 있습 | 이교육진흥사업 개인정보취급방침 ('<br>데이교 특수외국이교육진흥원(이하 '목<br>을 보호하기 위하여 다음과 같은 처리방<br>중이거나 다른 과정 수강을 신청한 경<br>해 주시기 바랍니다. 본안의 부주의로 두<br>니다.                                                                                                    | 생수)<br>고향)은 교육 서비스 이용자의 개안정보보<br>의용 두고 있습니다.<br>우 수광 시간 중복 여부를 반드시<br>1한 수광 등록 취소의 경우 등복금 한불이 | •    | સમાવ  | 2 <del>2</del> 2 |

신청서, 계획서, 기타의 신청서류를 내려받으신 뒤, 양식에 맞게 작성 후 파일등록을 진행해 주셔야 수강신청이 완료됩니다.

서명이 필요한 신청서의 경우 출력하여 서명 후, PDF 파일을 첨부하여 수강신청을 진행해 주세요.

수강신청을 완료하면 [수강신청 완료됨]으로 버튼 명이 변경되어 완료된 상태인 것을 확인하실 수 있습니다.

<sup>수광신청 중</sup> (0-4) 몽골어 기초회화 000 강좌

 $\heartsuit$ 

|   | 담당교수 홍길동(몽골어과)         |
|---|------------------------|
| ۷ | 문의: 7aniroom@gmail.com |

| 수강신청기간 | 2020-09-08 ~ 2020-09-12 (D-4) |         |
|--------|-------------------------------|---------|
| 수강정원   | 10명                           | 수강신청완료됨 |
| 수강대상   | 일반                            |         |

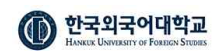

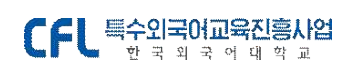

# 3. 수강신청 결과확인

[메뉴 위치 : 로그인 > 수강신청]

수강신청

- 7 -

| 언어 전체      | v                 | 몽골어 기초   |           |              |       |          |
|------------|-------------------|----------|-----------|--------------|-------|----------|
| 교육 시작일     | <b>한</b> - 교육 종로열 | Ū        | 과정상태 전체 🗸 | 대상 전체        | * 장크  | ▶전체 ♥    |
| 검색         | 8월어               | 스아형리어    | 우조배크어     | 💶 शहरल       |       | 아어 🤇 터키어 |
| 태국어        | 및 포르투갈·브라질어       | 🗾 헝가리어   | 💼 쑵란드어    | <u>-</u> 한디어 | 네덜란드어 | • 라오스어   |
| 스웨덴어       | 📕 📕 이탈리아어         | 1 카자흐어   | CFL 그 외   |              |       |          |
|            | 언어                | <i>a</i> | 육과정명      | 교육기간         | y ak  | 상 장소     |
| 과정진행<br>상태 |                   |          |           |              |       |          |

수강신청한 과정의 진행 상태가 **[수강대상자 확정] 상태인지 과정명을** 검색하여 확인합니다. 수강대상자 확정 상태면 나의 수업 메뉴에서 [수강대상자 확정] 상태의 과정을 검색합니다.

| 의 수업       |         |        |           |            |            |   |       |       |
|------------|---------|--------|-----------|------------|------------|---|-------|-------|
| 나의 수업과정 검색 |         |        |           |            |            |   |       |       |
| 언어 전체      |         | ¥ []   | 반으시는 과정명을 | 입력해보세요     |            |   |       |       |
| 교육 시작일     | Ū ~     | 교육 종료일 | Ø         | 수강대상자 확정 🔹 | 대상 전체      | ٣ | 장소 전체 | ¥     |
| 검색         |         |        |           | 수강신청 종료    |            |   |       |       |
|            |         |        |           | 수강대상자 확정   |            |   |       |       |
| 강중 과정 수강   | '완료되 과정 |        |           | 과정 중       |            |   |       |       |
|            |         |        |           | 과정종료       |            |   |       |       |
| 과정진행<br>상태 | 언어      |        |           | 교육과정명      | 교육기간       |   | 대상    | 장소    |
| 강대상자 확정    | 공통      |        | 3         | 몽골어 과정     | 2023-05-23 |   | 일반    | 서울캠퍼스 |

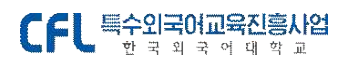

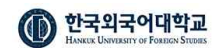

- 8 -

수강대상자 확정 몽골어 과정 100%진행중 과정기간 : 2023-05-23-2023-05-31

과정계획 수강하러가기 게시판 출석부 과제 설문

귀하가 신청하신 교육과정의 수강대상자로 확정되셨습니다.

2023년 05월 23일부터 과정이 시작됩니다.

수강대상자 확정 과정을 검색하여 조회하면 나의 수강신청 결과를 확인할 수 있습니다.

## 4. 수강하러 가기

[메뉴 위치 : 로그인 > 나의 수업 > 수강중 과정]

수강대상자로 확정된 뒤 교육기간이 도래되면, [나의 수업>수강중 과정] 목록에서 해당 과정의 수업을 확인할 수 있습니다.

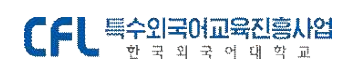

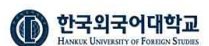

HOME > 나의 수업 > 나의 수업

#### 나의 수업

|              |  | v      | 찾으시는 과정명을 | 을 입력해보세요 |   |       |   |       |   |
|--------------|--|--------|-----------|----------|---|-------|---|-------|---|
| 교육 시작일<br>검색 |  | 교육 종료일 |           | 과정 중     | ٠ | 대상 전체 | ٣ | 장소 전체 | 1 |
|              |  |        |           |          |   |       |   |       |   |

 
 과정진행 상태
 언어
 교육과정명
 교육기간
 대상
 장소

 과정 중
 공동
 용공어 과정
 2023-05-23 ~ 2023-05-31
 일반
 서울캠퍼스

과정을 선택 후 수강하러가기 탭 메뉴를 선택하시면 해당 과정의 수업목록이 아래 화면과 같이 조회됩니다.

| 종<br>)24년 2월<br>3%진행중 과정 | <b>14일 테스트</b><br>기간 : 2024-02- | 트 과정<br>14~2024-02~29 |      |                     |       |        |         |
|--------------------------|---------------------------------|-----------------------|------|---------------------|-------|--------|---------|
| ·정계획 수경                  | 상하러가기 게                         | 시판 출석부                | 과제 ( | 설문                  |       |        |         |
| 수업일                      | 시작시간                            | 종료시간                  | 교시   | 과정명                 | 수업주제  | 교수명    | 강의실     |
| 2024-02-14               | 09:00                           | 09:50                 | 1    | 2024년 2월 14일 테스트 과정 | 몽골어 1 | 홍길동03  | Zoom 접속 |
| 024-02-20                | 18:00                           | 18:50                 | 10   | 2024년 2월 14일 테스트 과정 | 몽골이 2 | 홍길동03  | Zoom 접속 |
| 024-02-21                | 09:00                           | 09:50                 |      | 2024년 2월 14일 테스트 과정 | 목곱이 3 | 호기도 04 | Zoom 전소 |

수업을 선택하면 해당 수업계획(강의정보, 강의실 위치, 수업자료 등)을 확인할 수 있습니다.

■ 수강하러 가기

- 9 -

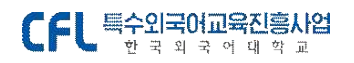

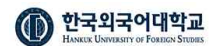

#### 2024년 2월 14일 테스트 과정

| 몽골어 | 1   |  |  |
|-----|-----|--|--|
|     | 122 |  |  |

| 출석 | 수업일 : 2024-02-14 09:00 ~ 09:50 |  |
|----|--------------------------------|--|
|----|--------------------------------|--|

| 과정계획 | 수강하러가기 | 게시판 | 출석부 | 과제 | 설문 |
|------|--------|-----|-----|----|----|

담당교수 홍길동03 (몽골어과) 문역: 7aniroom@naver.com

#### 수업내용

| 수업일       | 2024-02-14 09:00 ~ 09:50 시수 1 |                                |  |  |  |  |  |  |
|-----------|-------------------------------|--------------------------------|--|--|--|--|--|--|
| 장소        | 온라인과정 온라인과정                   | 온라인과정 온라인과정 <b>강의실</b> Zoom 접속 |  |  |  |  |  |  |
| 수업영역      | 몽골이 > 초급 > A0                 |                                |  |  |  |  |  |  |
| 수업방법      | 강의식 - 온리안 강의                  |                                |  |  |  |  |  |  |
| 강의 접속 URL | [Webex] http://www.naver.com  |                                |  |  |  |  |  |  |
| 미팅룸 본호    | 1234                          |                                |  |  |  |  |  |  |
| 비밀번호      | 1234                          |                                |  |  |  |  |  |  |

#### 수업내용

몽골어 000 인사

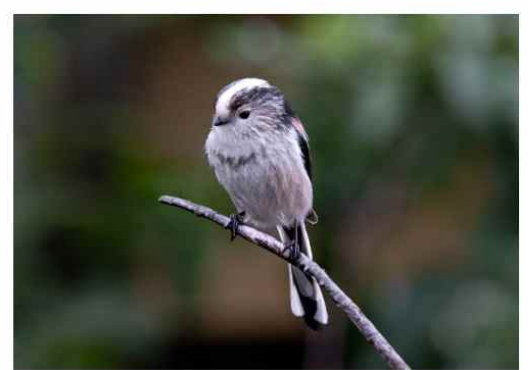

테스트 수업자료를 등록합니다.

관련자료

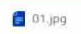

목록으로

■ 온라인 화상 수업 안내 - 커뮤니티 > FAQ

\* 한국외대 특수외국어교육진흥원 (운영시간) 평일(월~금) 근무시간: 09:00~17:00 점심시간 12:00~13:00 \*\* (법정 휴무 등 운영하지 않습니다 홈페이지 <u>cfl.ac.kr</u> 공지사항 참고) - 10 -

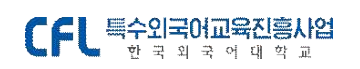

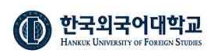

| 1뮤니티      | 실시간 온라인 화상 강의로 진행하는 과정인데 어떻게 준비해야 하나요?                                                                                          |
|-----------|----------------------------------------------------------------------------------------------------|
| 공지사항      | 549 2020.05.29                                                                                                    |
| 특수외국어진흥사업 |                                                                                                    |
| 과정소식      |                                                                                                    |
| 과정후기      |                                                                                                    |
| 토갤러리      |                                                                                                    |
| &A        |                                                                                                    |
| AQ        |                                                                                                    |
|           | Cisco                                                                                                    |
|           | webex                                                                                                    |
|           | 우리 대학은 코로나-19 확산 사태 이후 2020학년도 1학기부터 학내 구성원들의 안견을 확보하기 위해 비대면 온라인 방식으로 교육고<br>을 제공하고 있으며, 실시간 원격 강의의 경우 Cisco Webex를 활용하고 있습니다. |
|           | 우리 원에서 진행하는 온라인 강좌도 마찬가지로 Webex를 통해 진행될 예정입니다.                                                                                  |
|           | 브라우쳐, 데스트탑 앱 또는 모바일 등 다양한 방법을 통해 온라인 강좌에 참여할 수 있으니 아래의 사용자 가이드를 참조하셔서 교육고<br>개시 전까지 필요한 프로그램을 다운받아 설치해 주시기 바랍니다.                |
|           | 각 과정별/수업별 원격강의에 접속하시기 위한 URL 정보는 로그인 후 수강신청하신 과정의 일자별 수업계획에서 확인하실 수 있습니다                                                        |
|           | (Cisco Webex 사용자 가아드 회생용)                                                                                                    |
|           |                                                                                                    |

온라인 화상 수업의 자세한 안내는 커뮤니티 > FAQ에서 확인하실 수 있습니다.

- 1) FAQ 화상수업 안내 클릭
- 2) Cisco Webex 학생용 가이드 : <u>https://youtu.be/H5mg3TYxnzE</u> )

### ■ 출석체크 확인하기

출석부 메뉴를 클릭하면 나의 수업 별 출석 현황을 확인할 수 있습니다.

<sup>과정 중</sup> 2024년 2월 14일 테스트 과정

**33%진행중**과정기간: 2024-02-14~2024-02-29

과정계획 수강하러가기 게시판 출석부 과제 설문

| 차시 | 수업일              | 시수 | 수업주제  | 교원명           | 출석 |
|----|------------------|----|-------|---------------|----|
| 1  | 2024-02-14 09:00 | 1  | 몽골이 1 | 홍길동 04, 홍길동03 | 출석 |
| 2  | 2024-02-20 18:00 | 1  | 몽골어 2 | 홍길동 04, 홍길동03 | 대기 |
| 3  | 2024-02-21 09:00 | 1  | 몽골이 3 | 홍길동 04, 홍길동03 | 데기 |

- 11 -

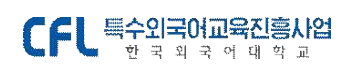

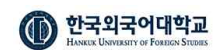

## 5. 온라인 퀴즈

[메뉴 위치 : 나의 수업 > 수강중 과정 > 수강하러가기 > 수업 선택 > 평가] 몽골어 과정 수업 2 출석 수업일 : 2024-02-29 13:00 ~ 15:50 과저계회 수강하러가기 평가 게시판 춤석부 과제 설문 담당교수 홍길동 04 (몽골어과) 2 문의: test@naver.com 02월 29일 목요일 2교시 [온라인퀴즈 / 문제등록형 총 2문제] 수업 2 퀴즈 퀴즈 시작하기 퀴즈가 진행중입니다. 퀴즈 시작하기 버튼을 클릭하여 퀴즈를 진행하세요.

- 해당 수업이 온라인 퀴즈가 진행되는 수업의 경우 평가 > 온라인 퀴즈의 [퀴즈 시작하기] 버튼을 확인할 수 있습니다.
- 고수님께서 온라인 퀴즈 시작을 할 수 있도록 설정해야 학생이 온라인 퀴즈를 진행할 수 있습니다.
- 3) 교수님께서 온라인 퀴즈를 시작한 상태면, [퀴즈 시작하기] 버튼을 클릭하고 퀴즈를 진행합니다.
- 4) 퀴즈는 한번 풀면 다시 풀 수 없습니다. 이 점을 유념하셔서 진행해 주십시오. 퀴즈를 모두 풀면 점수는 바로 확인하실 수 있습니다.

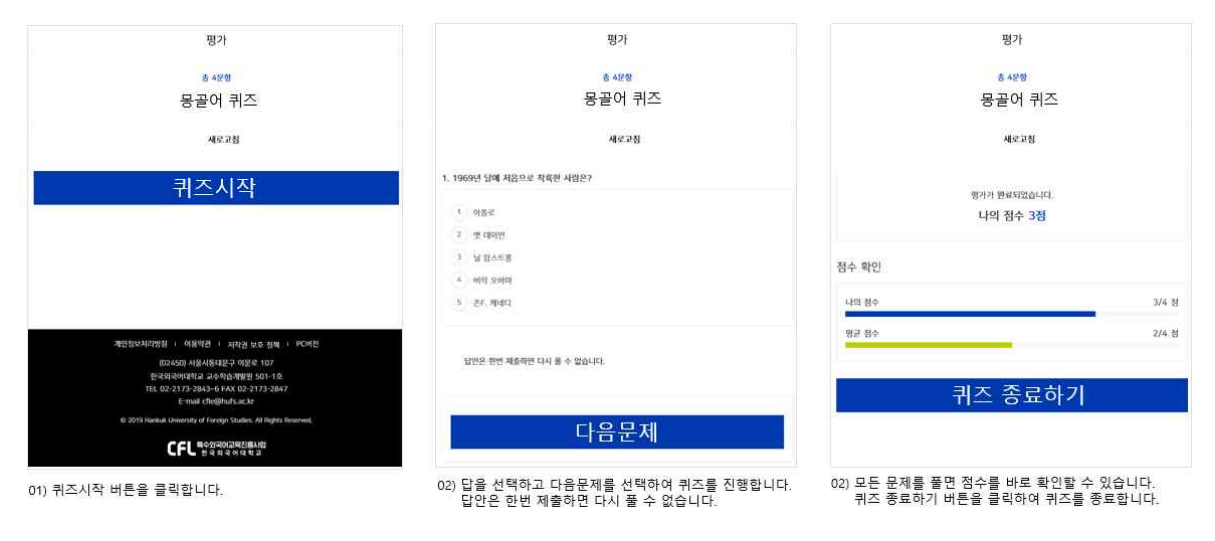

## 6. 과제 제출

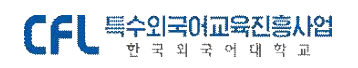

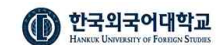

[메뉴 위치 : 나의 수업 > 수강중 과정 > 수강하러가기 > 수업 선택 > 과제]

| 과정 중                                                                                  |                                       |
|---------------------------------------------------------------------------------------|---------------------------------------|
| 몽골어 과정                                                                                |                                       |
| 100%진행중 과정기간 : 2023-05-23~2023-05-31                                                  |                                       |
| 과정계획 수강하러가기 게시판 출석부 과제 설문                                                             |                                       |
|                                                                                       |                                       |
| D-7                                                                                   | D-2                                   |
| 과정과제(개별)                                                                              | 수업과제(개별)                              |
| 과정 과제                                                                                 | 테스트 수업 과제                             |
| · 호리도 0/ 교수                                                                           | <ul> <li>第21503. 词本 012時</li> </ul>   |
| <ul> <li>중 28 04 표구</li> <li>⑦ 제출 기간 : 2024-02-29 01:00 ~ 2024-03-07 09:00</li> </ul> | · · · · · · · · · · · · · · · · · · · |
| ● 테스트 과제                                                                              | ● 테스트 과제                              |
| 과제 제출하기                                                                               | 과제 제출하기                               |
|                                                                                       |                                       |

\*\* **과정과제**는 해당 과정의 모든 수업 > 과제 탭 메뉴에서 확인할 수 있습니다. 과정과제는 성적에 반영될 수 있는 중요 과제이므로 확인하셔서 제출하셔야 합니다.

\*\* **수업과제**는 해당 수업 > 과제 탭 메뉴에서만 확인할 수 있습니다. 모든 수업에 노출되지 않고 해당 수업에만 수업과제가 노출됩니다.

1) [과제 제출하기]를 클릭합니다.

과제는 제출 기간 마감 후에도 제출이 됩니다.
 (단, 마감 후 제출된 것을 교수님께 안내하고 있어서 제출 기간 안에 제출하셔야 하며 수동으로 교수님께서 과제 마감을 하시면
 더 이상 제출할 수 없습니다.)

- 13 -

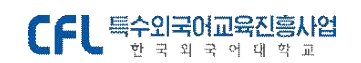

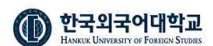

| 과제영을 만급로<br>과제영을 해당 인<br>~ 11pt | ध्रेष्ध्वार<br>जन्म धन | 세요.<br>밖배주사     | <b>1</b> Ω.  |   |   |          |     |   |   |   |      |       |    |       |
|---------------------------------|------------------------|-----------------|--------------|---|---|----------|-----|---|---|---|------|-------|----|-------|
| 과제영을 만큼로<br>과제영을 해당 인<br>~ 11pt | 이로 입 <sup>4</sup>      | 세요.<br>위비주사     | 4 <u>9</u> . |   |   |          |     |   |   |   |      |       |    |       |
| 피제영을 해당 안<br>~ 11pt             | 이로 입력                  | \$48 <b>年</b> 4 | <b>1</b> Ω.  |   |   |          |     |   |   |   |      |       |    |       |
| - 11pt                          |                        |                 |              |   |   |          |     |   |   |   |      |       |    |       |
| • TIPE                          |                        | D               | 7            | 0 |   |          |     | - | _ |   | = 1- | <br>_ |    |       |
|                                 |                        | D               | 1            | 5 | - | <u> </u> | - 0 | = | Æ | - | = 1- | 5     |    |       |
|                                 |                        |                 |              |   |   |          |     |   |   |   |      |       |    |       |
|                                 |                        |                 |              |   |   |          |     |   |   |   |      |       |    |       |
|                                 |                        |                 |              |   |   |          |     |   |   |   |      |       |    |       |
|                                 |                        |                 |              |   |   |          |     |   |   |   |      |       |    |       |
|                                 |                        |                 |              |   |   |          |     |   |   |   |      |       |    |       |
|                                 |                        |                 |              |   |   |          |     |   |   |   |      |       |    |       |
|                                 |                        |                 |              |   |   |          |     |   |   |   |      |       |    |       |
|                                 |                        |                 |              |   |   |          |     |   |   |   |      | <br>  |    |       |
|                                 |                        |                 |              |   |   |          |     |   |   |   |      | <br>  |    |       |
|                                 |                        |                 |              |   |   |          |     |   |   |   |      |       |    |       |
| , jpeg, png, docx               | , pptx,                | pdf)            |              |   |   |          |     |   |   |   |      | -     | 붊리 | হিম 🖞 |
|                                 |                        |                 |              |   |   |          |     |   |   |   |      |       |    |       |

2) 과제 제출하기를 클릭하시면 제출화면을 하단에서 확인하실 수 있습니다.
 과제 제출 내용을 입력 후 첨부가 필요한 파일은 파일 첨부하여 [제출하기]
 버튼을 눌러 제출합니다.

| 점수  | 87  |
|-----|-----|
| 피드백 | 피드백 |

3) 교수님께서 과제의 점수를 학생에게 공개하시면 본인이 제출한 과제
 점수와 교수님 피드백 내용을 확인하실 수 있습니다.

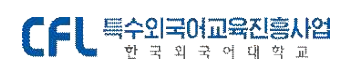

- 15 -

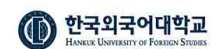

## 7. 설문 - 만족도 조사

[메뉴 위치 : 나의 수업 > 수강중 과정 > 과정 선택 > 설문]

과정계획 수강하러가기 게시판 출석부 과제 설문

 과정 만족도 설문 과정이 종료된 후 (2024-03-01 부터) 설문에 참여하실 수 있습니다.
 과정 만족도 설문을 참여하지 않을 경우 과정종료 후 성적조회 등이 원활하지 않을 수 있습니다.
 꼭 설문에 참여해 주세요.

설문 탭메뉴에서 과정 만족도 설문 참여일을 확인할 수 있으며, 참여일이 도래되면 클릭하여 과정 만족도 조사를 진행할 수 있습니다. **과정 만족도 조사를 진행하지** 않는 경우 수료/성적 확인에 제한이 있습니다. 반드시 참여 부탁드립니다.

| ① 본 설문지는<br>과정 성문을 참여하기<br>목 성문에 장여해 주 | 과정개선의 기<br>1 않을 경우 개정종<br>세요. | 비초 및 교육의 질<br>료 후 성격조육 등여 원 | 적인 향상을 위해<br>형하지 않을 수 있습니다 | 실시합니다.                |
|----------------------------------------|-------------------------------|-----------------------------|----------------------------|-----------------------|
| 은 시작                                   |                               |                             |                            |                       |
| 1. 교육과정은 전체적                           | 으로 만족스러했다                     | E.                          |                            |                       |
| ्रे ॥१२ उश्वय १९                       | ) 그많다 (4)                     | (1) FORE RE. ()             | ) 그렇지 않다 (2)               | ) আরু এক্সম প্রান (1) |
| 2. 과정의 준비와 강!                          | 김 내용이 충성하였                    | ц.                          |                            |                       |
| ) 배우 그많다 (5)                           | ्र प्रख्याल                   | () अष्ट्रदाहर ह             | ) प्रथम छन् (२)            | ) 배우 그렇지 않다.(1)       |
| 3. 강의자는 강의에 1                          | B요한 자식과 경험                    | 을 갖추고 있다.                   |                            |                       |
| े बह उक्षर छ                           | ्र प्रथम (म                   | ः अव अक्षय हा               | ) - ३९म ४९ (८)             | 이 배우 그렇지 있다 (1)       |
| 4. 강의 수준은 학습?                          | ৭৩ ৭৬ বাহাল হ                 | 1앞게 구성되었다.                  |                            |                       |
| 이 배우 그렇다 69                            | ) जन्नम (स                    | ा मध्य नहर ह                | ) 그렇지 않다 (2)               | ) 배우 그렇지 않다.(1)       |
| 5. 강의성 동제 기대                           | [년 부분용 국습해                    | 옆고 나의 역장의 중상                | 4 <u>9</u> 4               |                       |
| ) #F 384 (9                            | () 그많다 (4)                    | ं २४ २४२ (१)                | ) ⊐রম প্রদ (2)             | 이 배우 그렇지 있다 (1)       |
| 6. 이 과장에서 특별                           | 비 좋았던 점에나 기                   | I선형 사장이 있다면 지               | 유용계 기술하여 주십시               | <u>ع</u>              |
| 사용해주십시오                                |                               |                             |                            |                       |
|                                        |                               |                             |                            |                       |
|                                        |                               |                             |                            |                       |

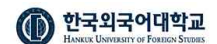

\*\* 과정 만족도 조사 : 과정 만족도 조사는 모든 과정에서 진행하고 있습니다. 과정이 종료되면 반드시 참여를 부탁드립니다. 과정 만족도 조사를 진행하지 않은 경우 성적/확인에 제한이 있습니다.

\*\* 수업 만족도 조사 : 수업일 (ex. 8월 24일) 다음날 (ex. 8월 25일) 부터 수업 만족도 조사를 참여할 수 있습니다. (수업 만족도 조사의 경우 모든 과정이 진행하는 것은 아닙니다. 진행하지 않는 과정도 있는 점 참고 부탁드립니다.)

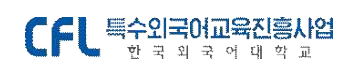

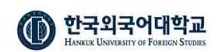

## 8. 성적/증명 (수료증 발급)

[메뉴 위치 : 성적/증명 > 수료/성적 확인]

나의 수업 > 수강완료된 과정 목록에서 해당 과정이 과정종료(성적발표) 상태이면 과정명을 클릭하면 수료 여부를 확인할 수 있습니다.

| 수강중 과정 🚽   | 수강완료된 과정 |        |                            |    |       |
|------------|----------|--------|----------------------------|----|-------|
| 과정진행<br>상태 | 언어       | 교육과정명  | 교육 <mark>기</mark> 간        | 대상 | 장소    |
| 과정종료(성적발표) | 공통       | 몽골이 과정 | 2023-05-23 ~<br>2023-05-31 | 일반 | 서울캠퍼스 |

### 성적/증명 > 수료/성적 확인 메뉴를 클릭하여 수료 여부를 확인합니다.

| 성적/증명    | <u>+</u> ш/ о - |    |      |      |           |              | . L  |
|----------|-----------------|----|------|------|-----------|--------------|------|
| 수료/성적 확인 | 수료/성적           | 검색 |      |      |           |              |      |
|          | 년도              |    | 학기   | ¥    | 언어 전체 🛛 👻 | 과정명을 입력해보세요. |      |
|          | 궘석              |    |      |      |           |              |      |
|          |                 |    |      |      |           |              |      |
|          |                 |    | *i-1 | 9101 |           | 과정명          |      |
|          | No              | 년도 | 471  | 501  |           | 100          | 파장지간 |

K K 1 > 26

### 해당 과정을 클릭하면 수료 여부 확인 화면을 조회할 수 있습니다.

#### 수료/성적 확인

27

<sup>과정종료(성적발표)</sup> 몽골어 과정

과정기간 : 2023-05-23~2023-05-31

#### 수료정보

- 17 -

| 과정명    | 과정기간<br>해서군 중경이 어스티드    | 수료여부 |
|--------|-------------------------|------|
| 몽골이 과정 | 2023-05-23 ~ 2023-05-31 | 수료   |
|        |                         |      |

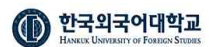

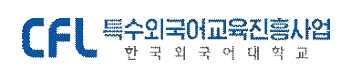

|                    |                                | ę | 인쇄   | 1       | 베이지 1쪽 |
|--------------------|--------------------------------|---|------|---------|--------|
| No. CFL-2024-C2802 | CFL 특수외국어교육신용사업<br>원국 표국 어제 학교 | E | 개상   | ₽DF로 저장 | ~      |
| =                  | 수료증                            | п | 베이지  | 전체      | ~      |
|                    |                                | 2 | 헤이아웃 | 세로 방향   | ~      |
| 성 명 : 테스트          |                                |   |      | 설정 더보기  | 1 🗸    |

아래 [수료증 발급]을 클릭하여 수료증을 직접 다운로드 받을 수 있습니다. 단. 과정 만족도 조사를 진행하지 않은 학생의 경우 수료증 발급에 제한이 있습니다. 반드시 과정 만족도 조사를 진행해 주셔야 합니다.

## - 이상 안내드립니다. 감사합니다. -